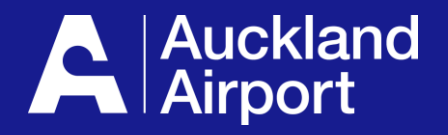

# AIRDAT Onboard

**Permit renewal** 

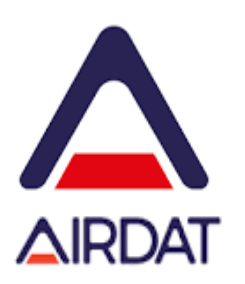

- 1. Check application milestones
- 2. Access Insurance Milestone
- 3. Find your fleet item
- 4. Apply for permit
- 5. Application help

### Check Application Milestones

Before permits can be renewed, your company application and insurance milestones must be up-to-date. Notifications are sent 90 days before permits are due for renewal.

Permit renewal coincides with expiry of Airside Insurance.

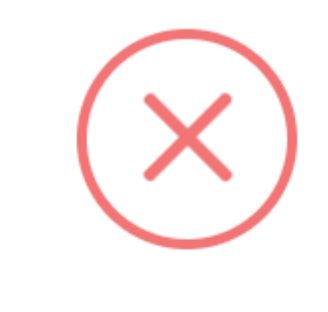

#### **Cannot permit fleet item**

This fleet item cannot be permitted as a milestone has expired

ОК

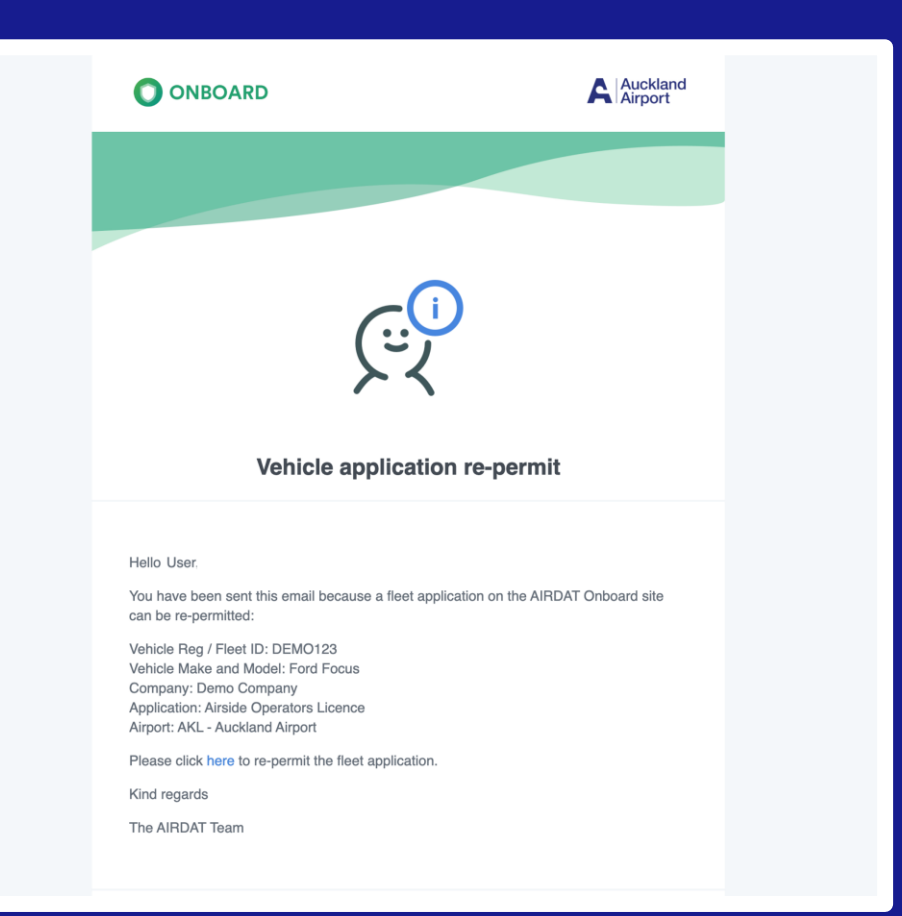

When permits are within 90 days of expiry, renewals can be started

#### **2** Access Insurance Milestone

| Ensure you are on your (at the top) | Applications Das   | hboard by clicking l  | Dashboard (on     | the left menu) an   | d Applications    |
|-------------------------------------|--------------------|-----------------------|-------------------|---------------------|-------------------|
|                                     | Cashboard          | Applications          | Fleet             |                     |                   |
| From your Dashboard -               | - your insurance r | nilestone will show a | as 'expiring' 90  | days prior to exp   | oiry. Click view. |
| Milestone warnings                  |                    |                       |                   |                     |                   |
| Application                         | Milestone          | Status                | Action            |                     |                   |
| Company Set Up                      | Insurance          | C Expiring            | View >            |                     |                   |
| From your Warnings Pa               | anel, on your Dash | nboard – Expiring Mi  | lestones, then    | click view at the l | Insurance level   |
| A Warnings                          |                    |                       |                   |                     |                   |
| 1 Expiring milestones               | Insurance          |                       | A Needs attention | 30 Nov 2023         | View >            |
| <b>0</b> Rejected milestones        |                    |                       |                   |                     |                   |

#### **3** Find your fleet item

#### **Option 1:** From your Fleet Dashboard by clicking Dashboard (on the left menu) and Fleet (at the top)

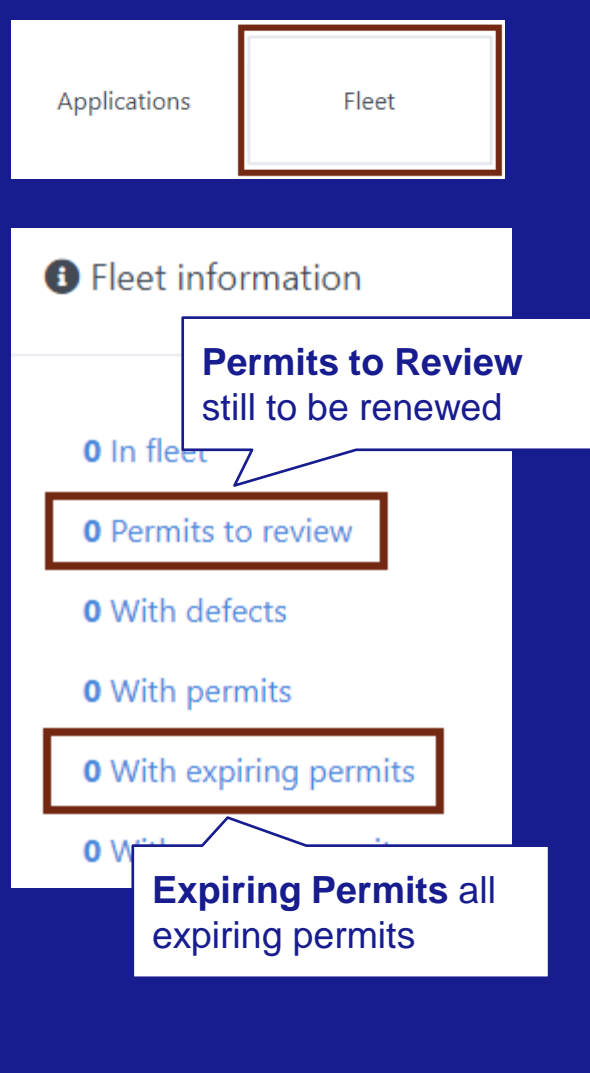

#### **Option 2:** By vehicle - Each vehicle or piece of equipment has its own permit. Each permit is individually renewed.

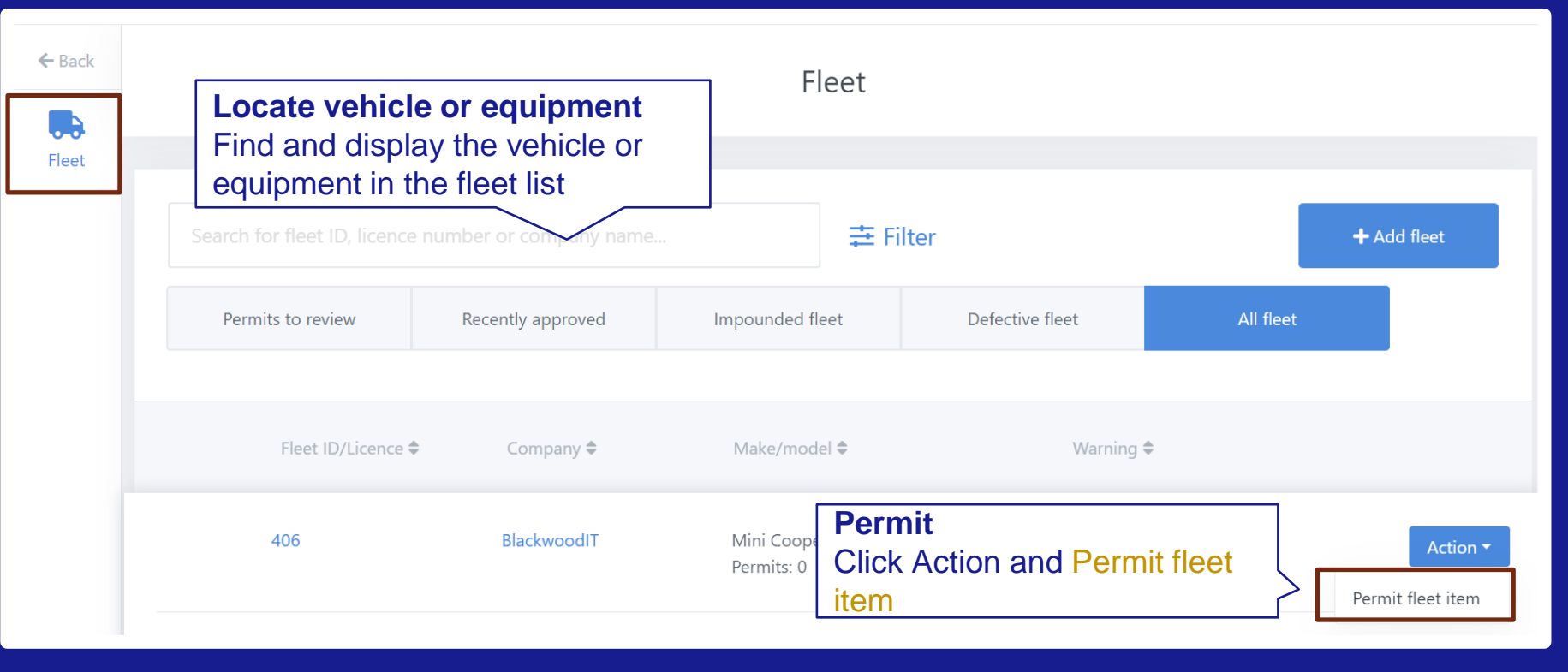

## Apply for permit

Complete all permit questions and submit to the Airport administrator for review.

The first time a permit is requested, the information may take longer to complete.

0

| Information        | from your last licensed permit has been inserted for you here. Ensure you double check and | update the information before submitting |
|--------------------|--------------------------------------------------------------------------------------------|------------------------------------------|
|                    |                                                                                            |                                          |
|                    |                                                                                            | Comments                                 |
| Associated Applica | tion                                                                                       | 20 Toople Star                           |
| Company Set Up     |                                                                                            |                                          |
|                    |                                                                                            |                                          |
| Type               |                                                                                            | •                                        |
| .,,,, ~            |                                                                                            | -                                        |
| Permanent          |                                                                                            |                                          |
|                    | Datas                                                                                      | Quotas                                   |
| Start Date         | Dates                                                                                      | Company Set Up                           |
|                    |                                                                                            | Perm: 2 of 5 used                        |
| 31 May 2023        | Check dates match your                                                                     | tempt o or o used                        |
|                    | insurance policy                                                                           | / Modity                                 |
| Expiry Date        |                                                                                            |                                          |
| _                  |                                                                                            | History                                  |
| 30 May 2024        |                                                                                            | Hotory                                   |
|                    |                                                                                            | 壅 Toggle filter                          |
| Escorted           |                                                                                            | There are no items to show               |
|                    | Escorting                                                                                  | there are no items to show.              |
| $\sim$             | -                                                                                          |                                          |
| Notes              | Please leave this unchecked.                                                               |                                          |
|                    | Lico the Aireida Vehicle Safety                                                            |                                          |
|                    |                                                                                            |                                          |
|                    | Escort Request Form                                                                        |                                          |
|                    |                                                                                            |                                          |
| Please note: Th    | e expiry date for your Vehicle Permit Application                                          |                                          |
| (above) cannot     | exceed the date of your earliest insurance policy                                          |                                          |

(above) cannot exceed the date of your venice Permit Application (above) cannot exceed the date of your earliest insurance policy expiry. You can find this information from the applications tab, on the left-hand side of your screen.

Is this a new application or a renewal? \*

Subsequent renewals retain key information

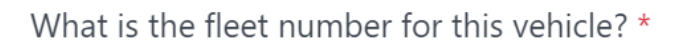

This is the fleet number displayed on the side of the vehicle. Please see supporting document for an example.

For assistance with this step, please view our supporting document below.

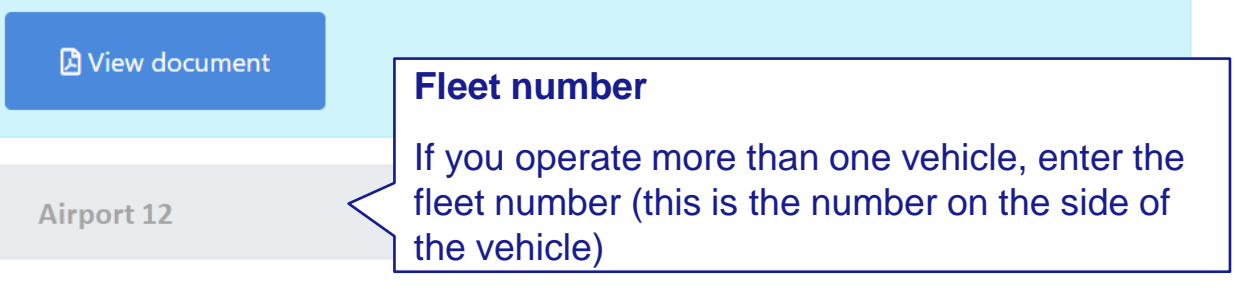

Click save icon, then click "Save and permit" (only this option both saves AND sends it on to Airside Permit Office for review)

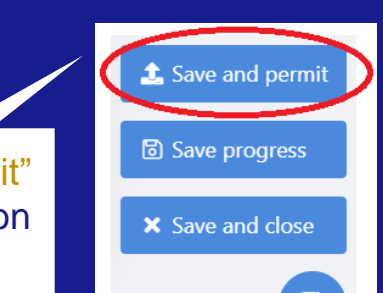

## **5** Application help

Support

 For enquiries about your application (you are unsure of what information you need to provide) use comments to contact the Airside Driver Vehicle Permit Office.
 Applications | View Milestone | Comments

| 2                     |                                                                                                    |                                                                         |
|-----------------------|----------------------------------------------------------------------------------------------------|-------------------------------------------------------------------------|
| Dashboard             |                                                                                                    | Comments                                                                |
| Applications<br>Fleet | Tell us about your Airside Operation: this milestone is<br>used to let Auckland Airport know where and how<br>you will work airside.<br>What is the nature of your work airside? * | 幸 Toggle filter  Test AVP-Approver (Airport)  Great application Elaine! |
| Company               | •                                                                                                    | 06 Apr 2023 07:34                                                       |
| People                | What areas will you require access to? *                                                                                                    | <b>1</b>                                                                |

• For technical issues, for example the website is down, please contact AIRDAT using the support button located at the top right of the AIRDAT website.